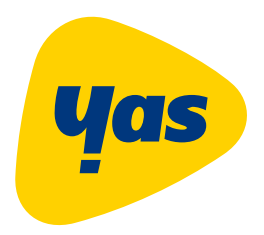

# Guide rapide pour l'installation du SIP Phone Yas

## Contenu de la boîte :

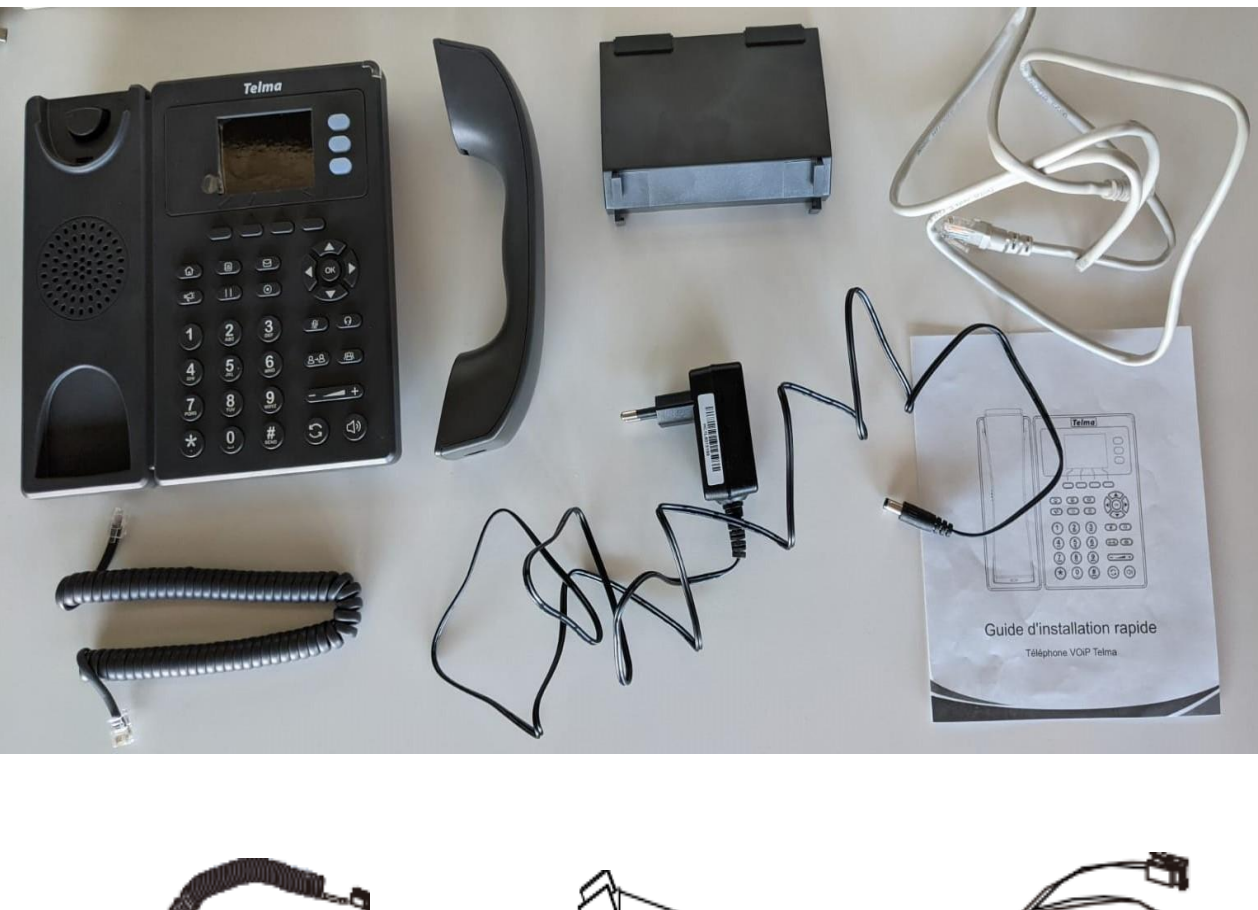

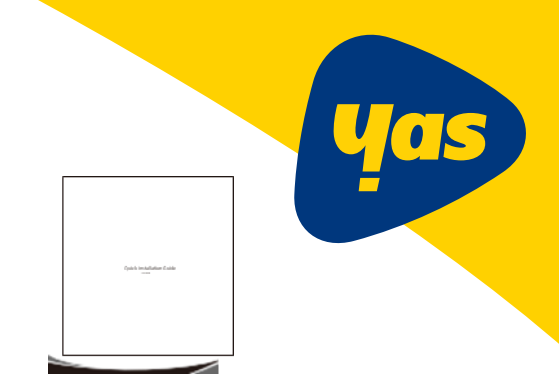

### Guide d'installation rapide

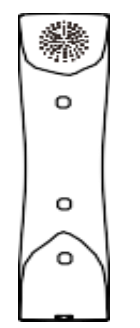

Un Combiné

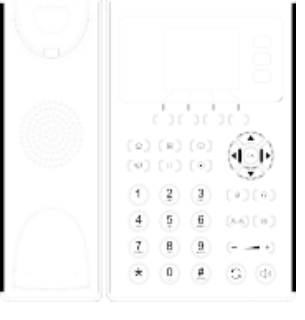

Un téléphone IP

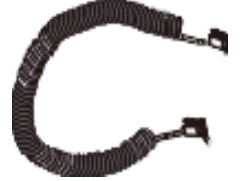

Le cordon du combiné

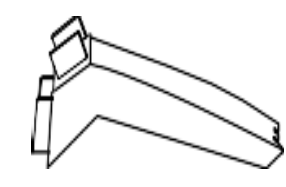

Un Support

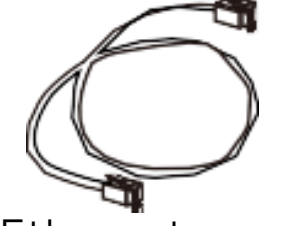

Ethernet câble

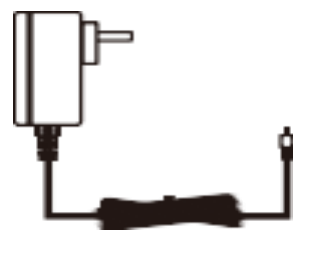

Adapteur secteur

#### Démarrage rapide

Après avoir complètement installer le téléphone fixe (guide d'installation)

#### 1<sup>e</sup> Brancher le téléphone sur un secteur

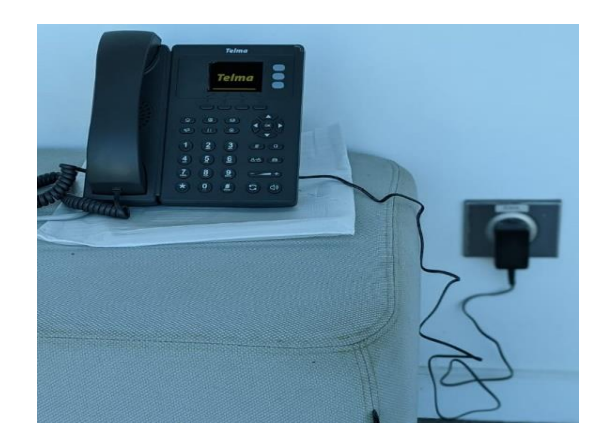

<sup>•</sup>Une fois le téléphone connecté à l'alimentation, le processus d'initialisation démarre automatiquement

•L'écran LCD affichera le logo « VOIP », cela veut dire que le téléphone est prêt à être utiliser.

Patienter un instant...

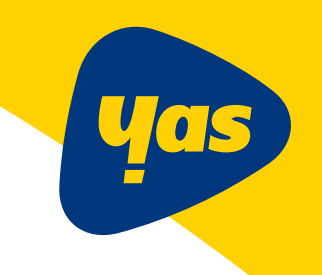

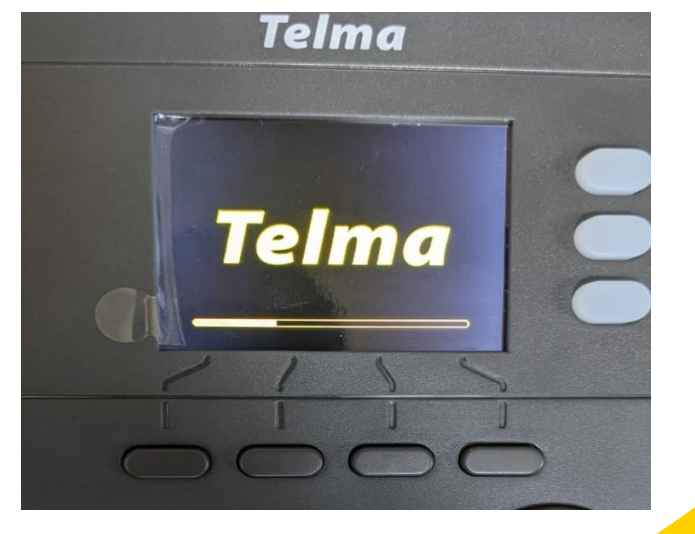

Une fois le téléphone complètement démarrer,

2° Changer la langue en premier lieu selon votre préférence :

#### Cliquer sur « menu »

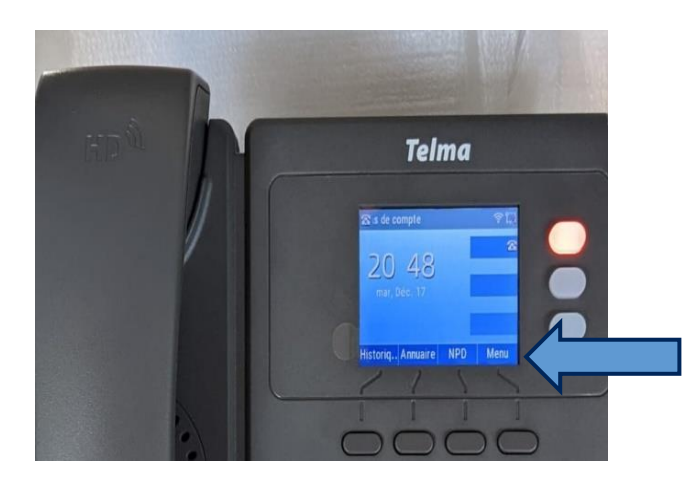

#### Sur « Langue »

| Réglages de bas  | se |
|------------------|----|
| 1. Langue        |    |
| 2. Heure et date |    |
| 3. Affichage     |    |
| 4. Tonalités     |    |
| 5. Volume        |    |
| Retour           | ОК |

#### Sur « réglage de base »

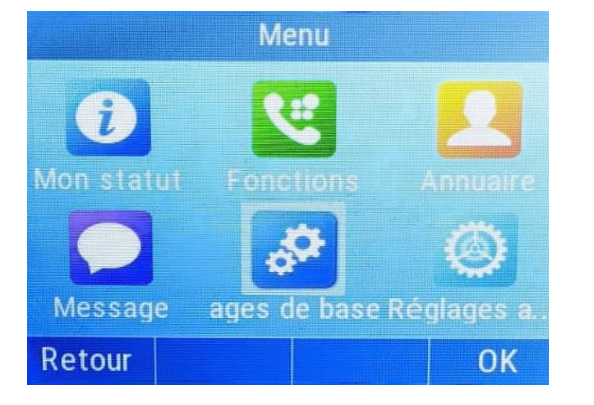

#### Choisissez votre langue

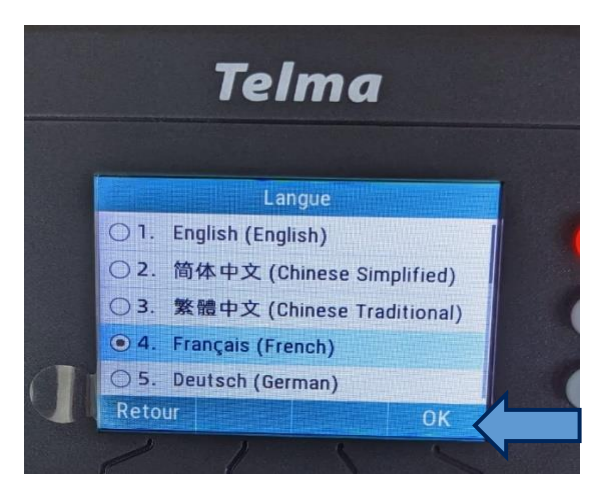

3° Les étapes à suivre pour l'enregistrement sur le réseau (part1) <u>Procédure de configuration initiale de votre Téléphone IP</u>

Connecté votre téléphone à internet, par un câble réseau LAN ou par le WIFI

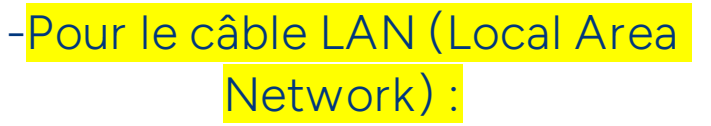

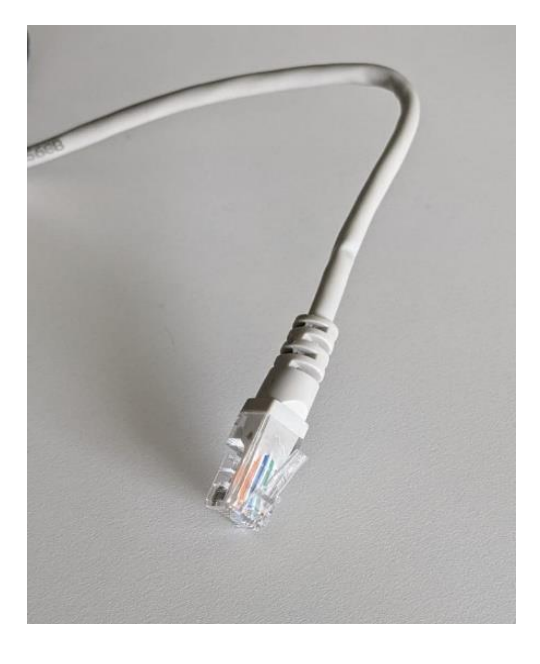

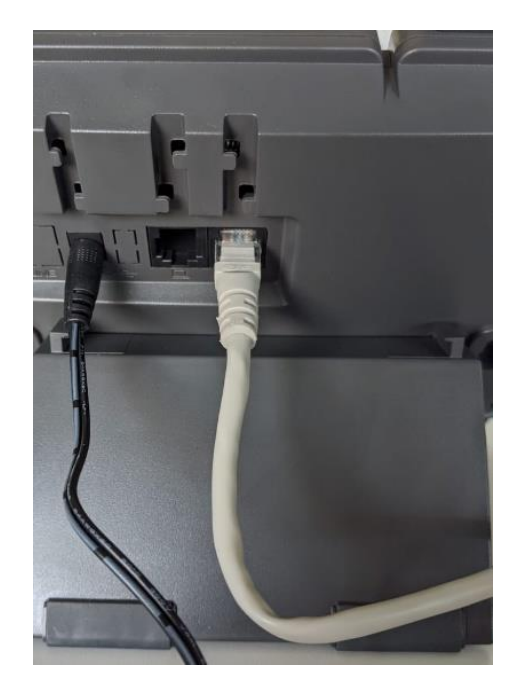

Brancher votre téléphone par l'intermédiaire du câble réseau LAN à votre point d'accès internet

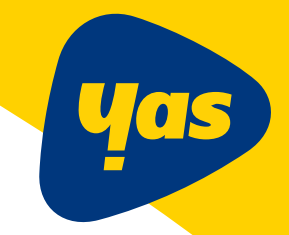

#### Allez dans « menu »

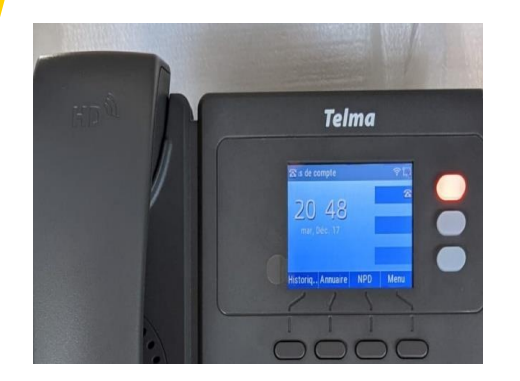

Cliquez sur « réglage de base »

-Pour le WIFI

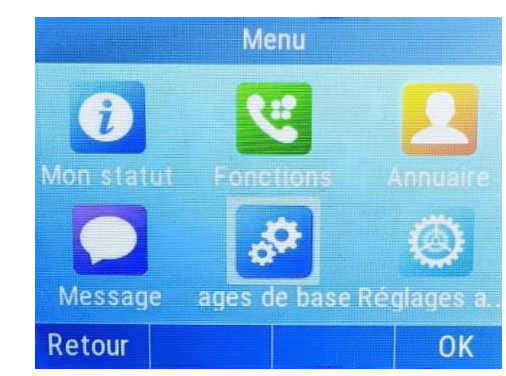

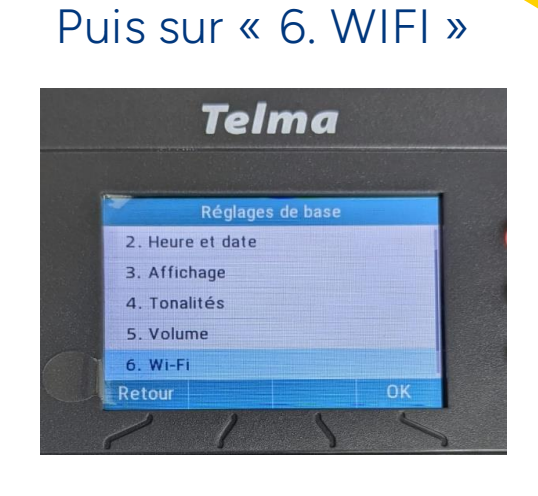

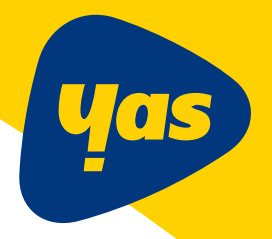

Choisissez votre WIFI dans <mark>le réseau disponible</mark>, puis entrer votre mot de passe pour vous connecter au réseau

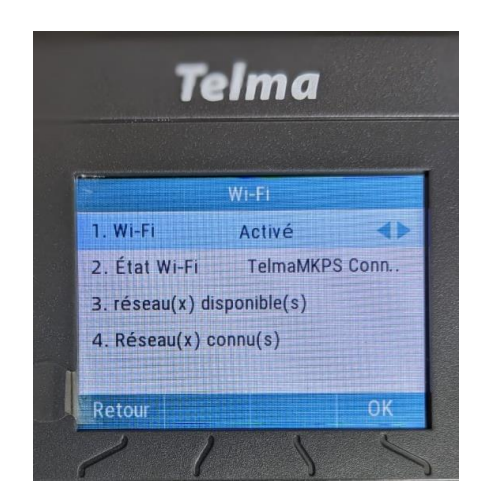

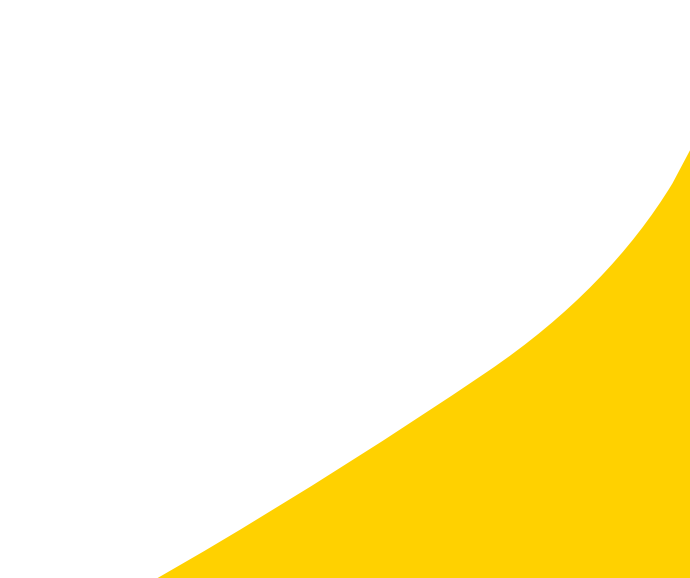

<sup>•</sup> Les étapes à suivre pour l'enregistrement sur le réseau (part2) Comment y accéder ? Pour commencer, il vous faut la passerelle de la SIP Phone

Aller dans « <mark>Menu</mark> » « <mark>Mon statut</mark> »

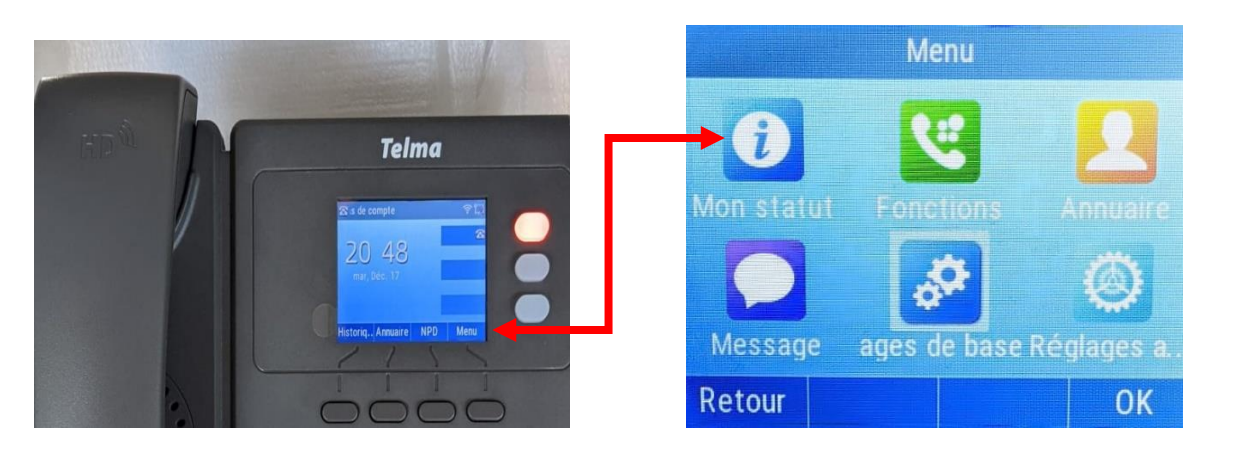

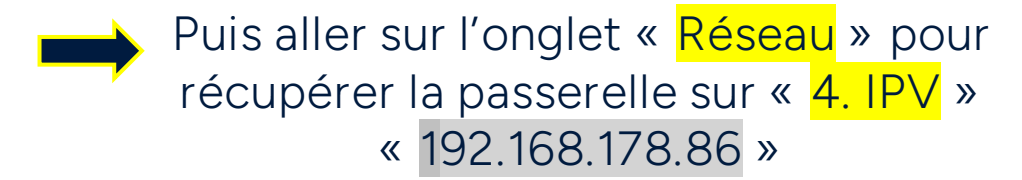

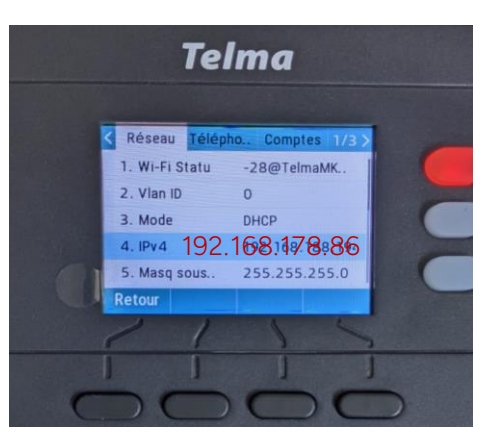

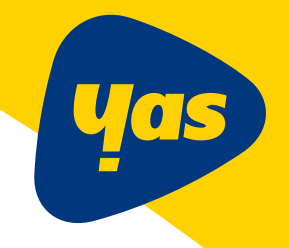

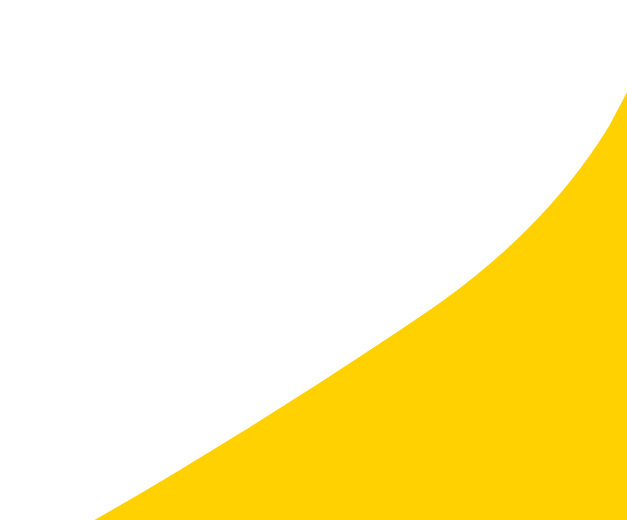

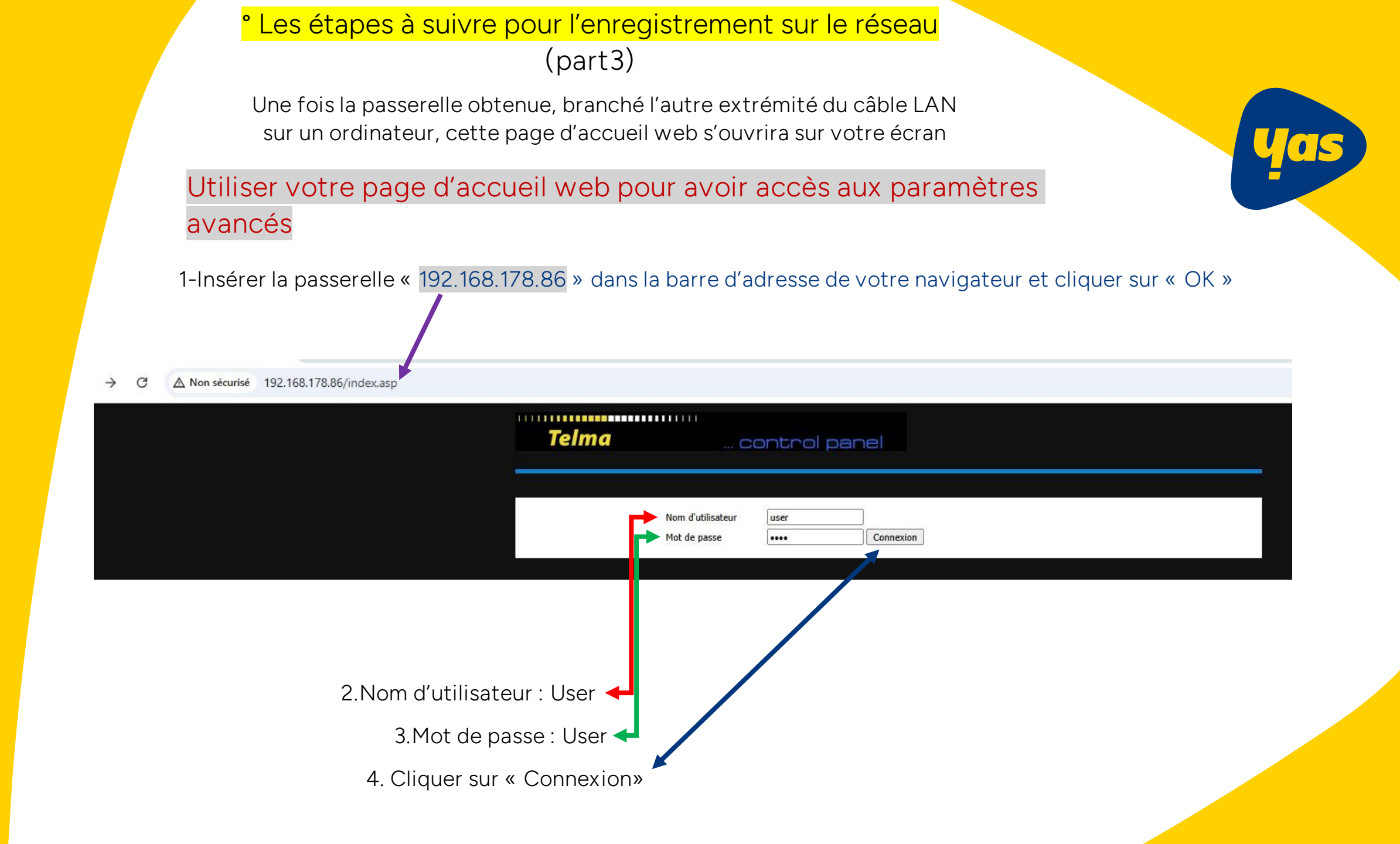

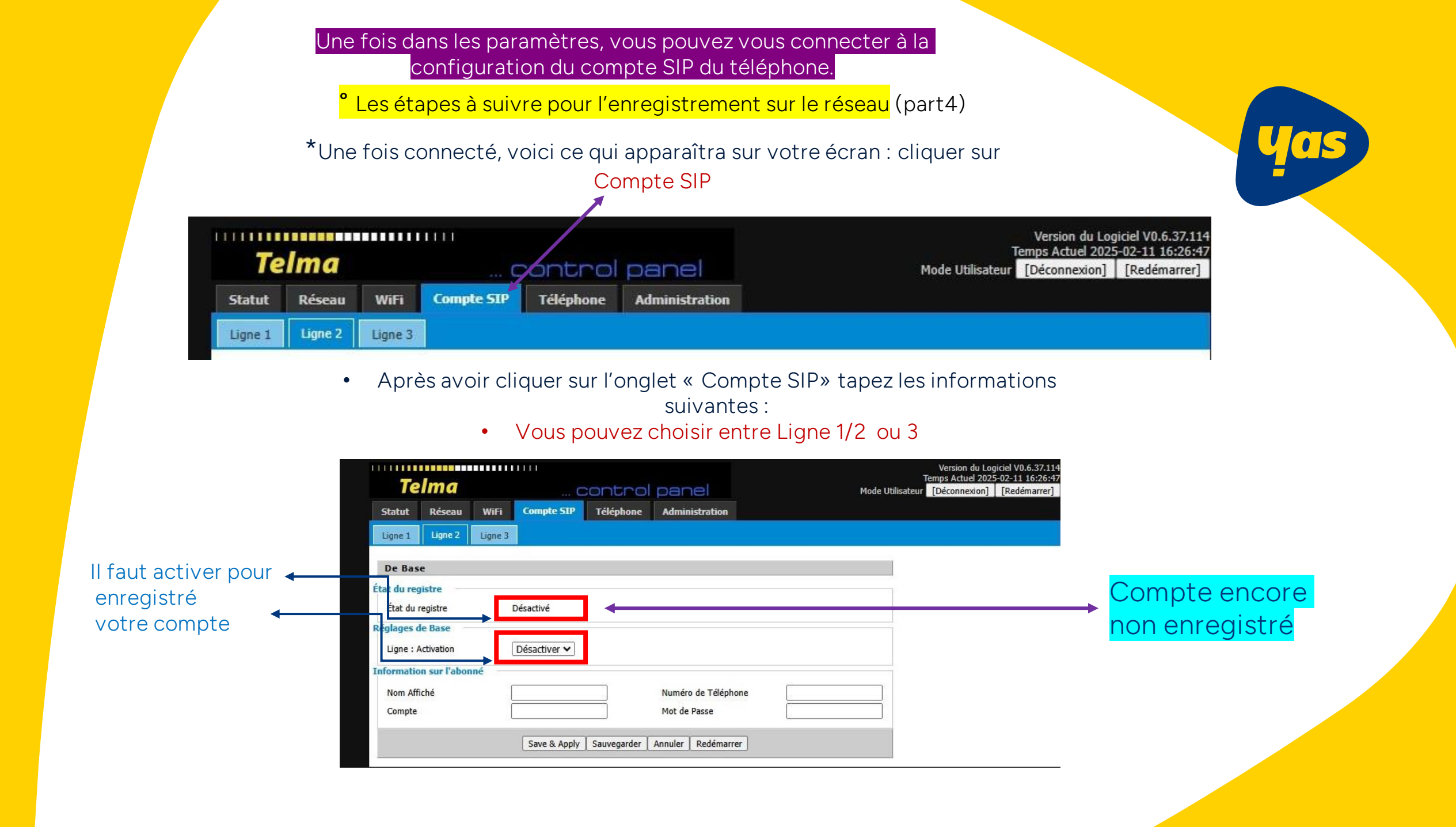

#### Enregistrement

- 1. Nom Afficher : selon votre choix (par exemple votre nom)
- 2. Compte: 7786789 (7 derniers digit du ND fixe)
- 3. Numéro de téléphone : 202-7786-789
- 4. Mot de passe : \*\*\*\*\* (reçu par E-mail)

5. Cliquer sur « Save & Apply » et patienter le temps que le téléphone enregistre vos données

NB : ces informations seront uniques et différentes pour chaque client

#### Il faut patienter un peu

Applying,Please Wait..

<sup>e</sup> Les étapes à suivre pour l'enregistrement sur le réseau (part5)

Voici ce qui se passe sur votre écran une fois l'enregistrement sur le réseau effectué :

|             |              |         |                    |             |                     |        |                | Version du Logiciel V0.6.37.<br>Temps Actuel 2025-02-11 16:43 |            |
|-------------|--------------|---------|--------------------|-------------|---------------------|--------|----------------|---------------------------------------------------------------|------------|
| Telma       |              |         | control panel      |             | panel               |        | Mode Utilisate | [Déconnexion]                                                 | [Redémarre |
| Statut      | Réseau       | WiFi    | Compte SIP         | Téléphone   | Administration      |        |                |                                                               |            |
| Ligne 1     | Ligne 2      | Ligne 3 |                    |             |                     |        |                |                                                               |            |
| De Bas      | e            |         |                    |             |                     |        |                |                                                               |            |
| État du reg | istre        |         |                    |             |                     |        |                |                                                               |            |
| État du r   | egistre      | E       | chec d'enregistrer | ment        |                     |        |                |                                                               |            |
| Réglages d  | e Base       | ſ       | Activer 🗸          |             |                     |        |                |                                                               |            |
| Informatio  | n sur l'abon | né      |                    |             |                     |        |                |                                                               |            |
| Nom Affi    | ché          | [       | Evah               |             | Numéro de Téléphone |        |                |                                                               |            |
| Compte      |              | Ē       |                    |             | Mot de Passe        | •••••• | •              |                                                               |            |
|             |              |         | Save & Apply       | Sauvegarder | Annuler Redémarrer  | ]      |                |                                                               |            |

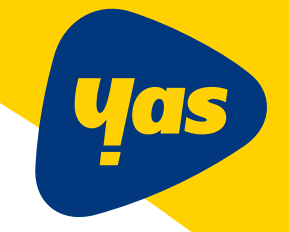

Voici ce qui se passe sur l'écran du téléphone une fois l'opération effectué (le premier bouton à droite devient vert) :

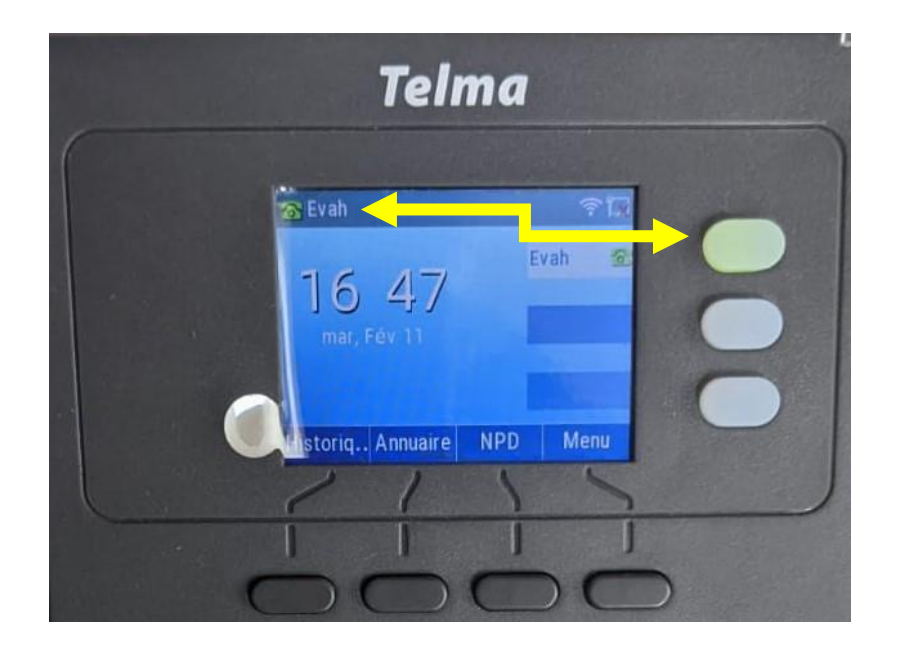

Votre téléphone est désormais opérationnel !

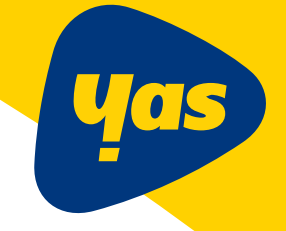

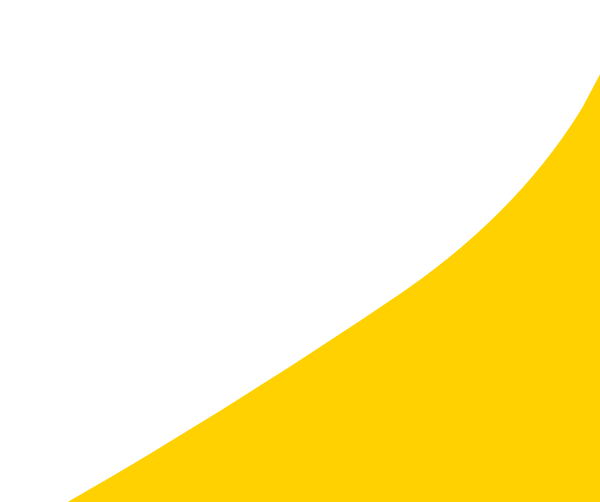

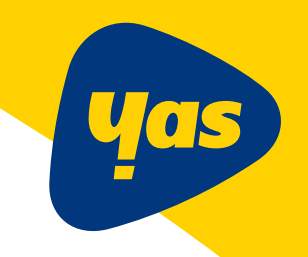

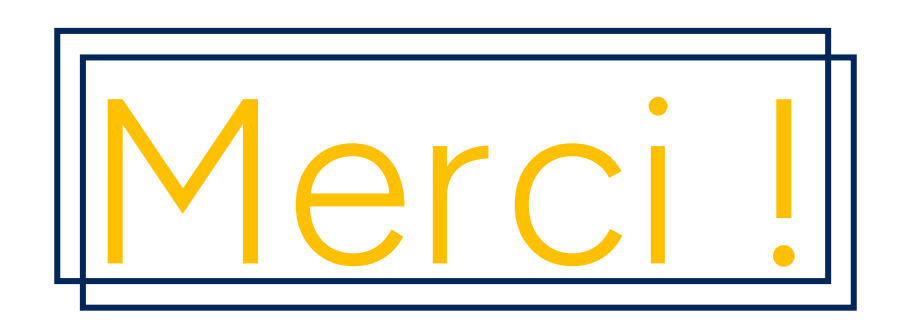

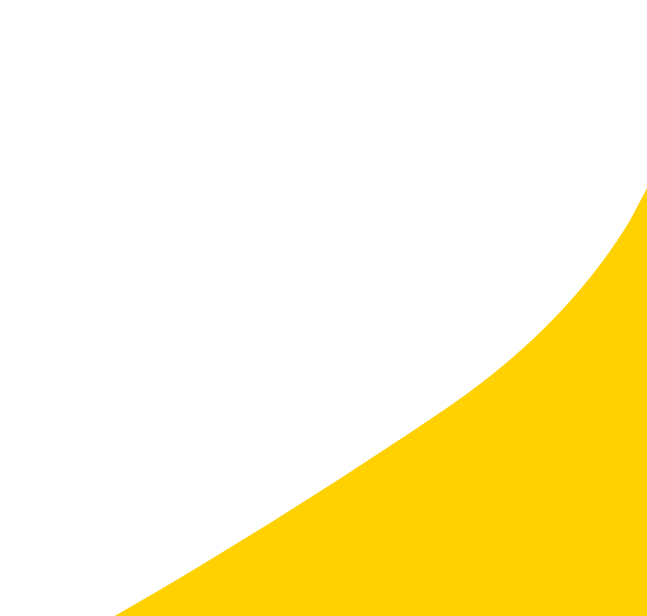